# DVDs und CDs rippen<sup>1</sup>

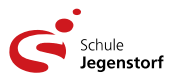

Die neueren Computer unsere Schule haben *keine optischen Laufwerke* für DVD und CD mehr. Das stellt viele Lehrkräfte mit oft umfangreichen Mediensammlungen vor Probleme, sobald sie solche Medien im Unterricht einsetzen wollen.

Klar, manchmal kann auf YouTube oder andere Streaming-Plattformen ausgewichen werden, aber nicht immer findet sich dort das Gewünschte oder die zu niedrige Netzwerkleistung und störende Werbung halten einen davon ab.

### Die Lösung heißt Rippen

Lange Zeit hat die Medienindustrie großen Aufwand betrieben, solche digitalen Kopien zu verhindern. Durch die Einführung der Streaming Plattformen haben diese digitalen Fesseln an Bedeutung verloren. Sobald ein Medium auf einem Gerät wiedergegeben werden kann, ist es grundsätzlich auch möglich, digitale Kopien davon zu erstellen.

Warnung: Google ist hier für Laien überhaupt keine Hilfe, da dubiose Firmen gegen teures Geld oft nutzlose Software zu diesem Zweck anbieten. Man läuft zudem Gefahr, sich ungewollt Schadsoftware auf den Computer zu laden!

Im Folgenden beschreibe ich je ein ein Verfahren, um die gewünschten Daten als digitales Abbild auf die Festplatte zu bekommen. Du benötigst dazu einen PC mit *optischem Laufwerk* oder alternativ ein *externes DVD-Laufwerk*, das über USB an deinem PC angeschlossen werden kann.

### 1) DVDs rippen mit VLC

Der bekannte <u>A VLC media player</u> hat alles an Bord, um DVDs erfolgreich zu rippen. Leider ist seine Bedienung ohne profundes technisches Wissen alles andere als einfach. Auf allen Windows-Geräten unserer Schule befindet sich deshalb mein Tool <u>Provident VlcDVD</u>, das uns bei dieser Aufgabe hilft:

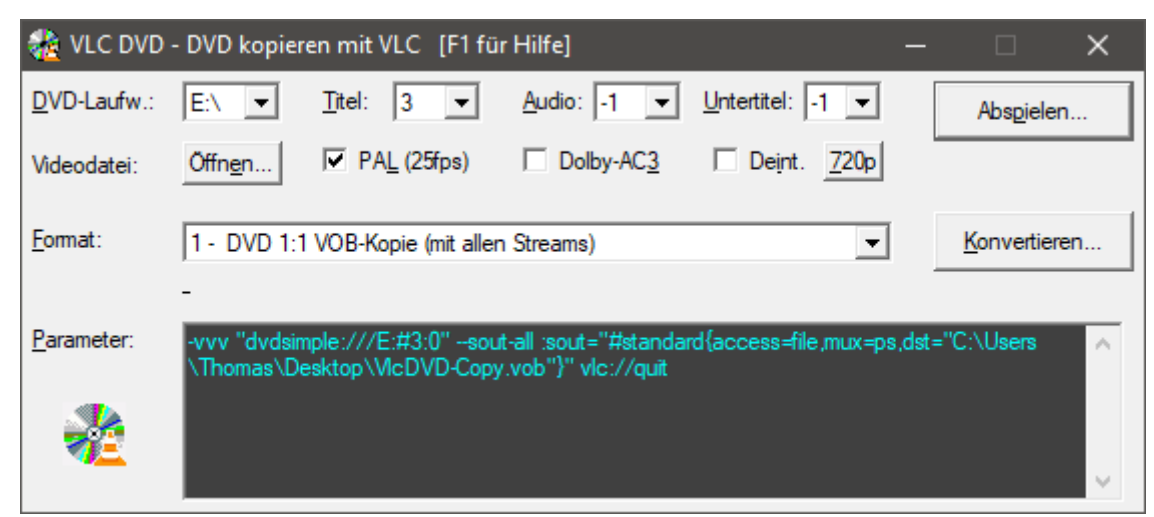

So präsentiert sich VlcDVD beim Start

<sup>1</sup> *rippen*, abgeleitet von R.I.P (*Requiescat in pace*, eng. Rest in Peace), Hacker-Slang = Kopieren von optischen Datenträgern (CD, DVD, Blu-Ray) auf ein modernes Speichermedium, z.B. SSD/Festplatte.

#### Vorgehen:

| 🍓 VLC DVD          | - DVD kopieren mit VLC [F1 für Hilfe] -                                                                                   | - 🗆 🗙              |
|--------------------|----------------------------------------------------------------------------------------------------|--------------------|
| DVD-Laufw.:        | E:\  Itel: 3  Audio: -1  Untertitel: -1                                                                                   | Abs <u>p</u> ielen |
| Videodatei:        | <u>Offnen</u> I PAL (251p.) □ Dolby-AC <u>3</u> □ Deint. <u>7</u> 20p                                                     |                    |
| <u>F</u> ormat:    | 1 - DVD 1:1 VOB-Kopie (mit allen Streams)                                                                                 | Konvertieren       |
| <u>P</u> arameter: | -vvv "dvdsimple:///E:#3:0"sout-all :sout="#standard{access=file,mux=ps,d<br>\Thomas\Desktop\VicDVD-Copy.vob"}" vlc://quit | st="C:\Users       |
| *                  |                                                                                                    | × -                |

- DVD ins Laufwerk einsetzen, dann 💑 <u>VlcDVD</u> starten.
- Für eine einfache «schnelle» Kopie bei Format: **DVD 1:1 VOB-Kopie** auswählen.
- Nun geht es darum herauszufinden, welcher Titel den gewünschten Film enthält. DVDs haben eine komplexe Struktur. Die Nummern von Titel, Audio und Untertitel ermittelt man am schnellsten durch Ausprobieren: Titel-Nummer wählen, dann auf Abspielen... klicken.

```
→ Audio: -1 und Untertitel: -1 bedeuten jeweils alle vorhandenen.
```

- Nun kann der eigentliche RIP mit <u>Konvertieren...</u> gestartet werden. Je nach Film und Laufwerk kann dies bis zu einer Stunde dauern(!)
  - $\rightarrow$  Während der Konversion ist der Film *nicht* sichtbar.
- Nach Abschluss des Vorgangs befindet sich der Film als **VlcDVD-Copy.vob** auf dem Desktop. Diese Datei kann nun direkt für den Unterricht eingesetzt werden.

Bei der Datei **VlcDVD-Copy.vob** handelt es sich um eine 1:1-Kopie von einigen Gigabyte Größe, also ungeeignet für die Cloud (z.B. <u>OneDrive</u>). Wer Zeit und Aufwand nicht scheut, sollte die Datei nun in das zeitgemäße Format *MP4 konvertieren*:

- Format: 3 MP4 h264 / mpga | ac3 720×576/480 auswählen.
- Videodatei <u>Ö</u>ffnen..., die Datei VlcDVD-Copy.vob zum Konvertieren auswählen.
- Mit <u>Konvertieren...</u> wird der etwas zeitaufwendige Vorgang gestartet. Die resultierende, viel kleinere und praktischere Datei auf dem Desktop heißt dann VlcDVD-Transcoded.mp4.

### Rechtliche Hinweise:

In der Schweiz dürfen Kopien **für den privaten Gebrauch** hergestellt werden. Der DVD-Kopierschutz gilt heute bei Urheberrechtsexperten als *nicht mehr wirksam*, deshalb ist seine Überwindung beim Abspielen mit VLC völlig legal. Problematisch (=illegal) wird es aber, sobald diese privaten Kopien öffentlich geteilt werden: Augen auf!

## 2) Audio-CDs rippen<sup>2</sup> mit <u>fre:ac – free audio converter</u>

| tei Datenbank Op                                                                 | tionen Verarb         | enturing kourei |                                             |                                                               |                                         |                    |                       |            |          |
|----------------------------------------------------------------------------------|-----------------------|-----------------|---------------------------------------------|---------------------------------------------------------------|-----------------------------------------|--------------------|-----------------------|------------|----------|
| ð - 👩 🖸                                                                          | ē 🔍 -                 |                 |                                             | D 😣                                                           |                                         |                    |                       | w          | /ww.frea |
| obliste T                                                                        | okolle                |                 |                                             |                                                               |                                         |                    |                       |            |          |
| ) Datei(en) zuwerark                                                             | eiten:                |                 |                                             |                                                               | → II                                    |                    |                       | — I        | ( )I     |
| Künstler                                                                         | Titel                 |                 |                                             |                                                               | Track                                   | Län                | ge                    | Größe      |          |
|                                                                                  |                       |                 |                                             |                                                               |                                         |                    |                       |            |          |
| X Titelinfos anzeig                                                              | en                    |                 | Playliste erz                               | zeugen 🥅 C                                                    | uesheet erzei                           | ugen               | In eine ein           | nzige Date | i kodier |
| X Titelinfos anzeig<br>Künstler:                                                 | en                    |                 | Playliste erz                               | reugen 🦳 C                                                    | uesheet erzei                           | ugen               | ☐ In eine ein         | nzige Date | i kodier |
| X Titelinfos anzeig<br>Künstler:                                                 | en                    |                 | Playliste erz                               | reugen C                                                      | Genre:                                  | ugen               | In eine ei            | nzige Date | i kodier |
| X Titelinfos anzeig<br>Künstler:                                                 | en                    |                 | Playliste erz<br>Tritel:<br>Track:<br>Ge Ge | eugen C<br>Jahr: Jahr: wählte Filter:                         | iuesheet erzer<br>Genres                | ugen               | ∏ In eine eit         | nzige Date | i kodier |
| X Titelinfos anzeig<br>Künstler:<br>Album:<br>Aktuelle Datei:<br>Aktuelle Datei: | enkeine               |                 | Playliste erz<br>Titel:<br>Track:<br>Gewäh  | væugen C<br>Jahr: J<br>wählte Filter:<br>Iter Kodierer:       | Genre:<br>Genre:<br>keine<br>FDK-AAC Er | ugen<br>:          | In eine ein           | nzige Date | i kodier |
| X Titelinfos anzeig<br>(ünstler:                                                 | en<br>keine<br>keiner |                 | Playliste erz<br>Titel:<br>Track:<br>Gewäh  | veugen C<br>Jahr. Jahr. I<br>wählte Filter:<br>Iter Kodierer: | Genres<br>keine<br>FDK-AAC Er           | ugen<br>:<br>ncode | r v4.0.1<br>0% Restze | nzige Date | i kodier |

Nach dem Einlesen (Klick auf (2) +) wird Audio-CD erkanntund ggf mit passenden <u>ID3v2-Tags</u> (aus einer Internet-Datenbank) ergänzt. Die CD kann so auch *direkt* als Audio-CD gehört werden.

| ei Datenbank O      | otionen Verarbeitung Kodieren |                    |                        |                              |
|---------------------|-------------------------------|--------------------|------------------------|------------------------------|
| • • •               | 🗟 🔍 - 🚷 🐼 🖸 (                 | 3 6 0 0 8          |                        | www.frea                     |
| obliste Tags Pro    | tokolle                       |                    |                        |                              |
| 2 Datei(en) zu vera | rbeiten:                      |                    | ▶ 11 ■ _               | —— IA >I                     |
| Künstler            | Titel                         |                    | Track Länge            | Größe                        |
| 🗷 Deep Purple       | Black Night                   |                    | 01                     | 03:29 36'844'080             |
| 🗷 Deep Purple       | Speed King                    |                    | 02                     | 05:05 53'736'144             |
| 🗷 Deep Purple       | Fireball                      |                    | 03                     | 03:25 36'098'496             |
| 🗷 Deep Purple       | Strange Kind Of Woman         |                    | 04                     | 03:53 41'054'160             |
| 🗷 Deep Purple       | Child In Time                 |                    | 05                     | 10:19 109'238'640            |
| 🗷 Deep Purple       | Woman From Tokyo              |                    | 06                     | 05:51 61'928'160             |
| 🗷 Deep Purple       | Highway Star                  |                    | 07                     | 06:07 64'774'080             |
| 🗷 Deep Purple       | Space Truckin'                |                    | 08                     | 04:33 48'086'640             |
| 🗷 Deep Purple       | Burn                          |                    | 09                     | 06:02 63'908'544             |
| M D                 | C4                            | Dis lists services | 10                     | 04.06 ADIDOAIA00 .           |
| 🗙 Titelinfos anzeig | en                            | Playliste erzeugen | Cuesneet erzeugen      | in eine einzige Datei ködier |
| (ünstler:           |                               | Titel:             |                        |                              |
| Album:              |                               | Track: Jah         | nr: Genre:             |                              |
| Aktuelle Datei:     | keine                         | Gewählte Fil       | ter: keine             |                              |
| Aktiver Dekodierer: | keiner                        | Gewählter Kodie    | rer: FDK-AAC Encoder v | 4.0.1 🔹 (                    |
|                     |                               |                    | 0% / 0%                | Restzeit: 00:00 / 00:0       |
| Fortschritt:        |                               |                    |                        |                              |

CD wurde eingelesen und die <u>ID3v2-Tags</u> vorbereitet (Track, Interpret, Titel usw.)

<sup>2</sup> *rippen*, abgeleitet von R.I.P (*Requiescat in pace*, eng. Rest in Peace), Hacker-Slang = Kopieren von optischen Datenträgern (CD, DVD, Blu-Ray) auf ein modernes Speichermedium, z.B. SSD/Festplatte.

| Audiocodec              |                  |        |         |
|-------------------------|------------------|--------|---------|
| Audiocodec: MPEG AAC    | Low Complexity   |        | •       |
| Bitrate / Qualität      |                  |        |         |
| Bitrate pro Kanal:      |                  | 12     | 8 kbps  |
| O Qualität:             |                  | 4      |         |
| schlechte               | er               | besser |         |
| Maximale Bandbreite     |                  |        |         |
| Maximale AAC-Frequenzba | andbreite in Hz: | auto   | matisch |

Das Kodieren erfordert die Wahl eines geeigneten <u>Codecs</u>. Generelle Empfehlungen:

- AAC: zukunftssicher, geringere Speicher anforderungen ✓
- mp3: universell, insbes. für ältere Geräte:

Die Bitrate ist bei allen Codecs maßgeblich für die Qualität. Faustregel: 128kbps ~ CD-Qualität.

| tei Datenbank (     | Optionen Verarbeitung Kodieren |                     |                 |                 |                      |
|---------------------|--------------------------------|---------------------|-----------------|-----------------|----------------------|
| 3 • 40 U            |                                |                     |                 |                 | www.frea             |
| obliste Tags Pr     | otokolle                       | A                   |                 |                 |                      |
| l1 Datei(en) zu ver | arbeiten:                      |                     | → II I          |                 | — I H :              |
| Künstler            | Titel                          |                     | Track           | Länge           | Größe                |
| 🗷 Deep Purple       | Speed King                     |                     | 02              | 05:05           | 53'736'144           |
| Deep Purple         | Fireball                       |                     | 03              | 03:25           | 36'098'496           |
| I Deep Purple       | Strange Kind Of Woman          | 1                   | 04              | 03:53           | 41'054'160           |
| 🗷 Deep Purple       | Child In Time                  |                     | 05              | 10:19           | 109'238'640          |
| 🗷 Deep Purple       | Woman From Tokyo               |                     | 06              | 05:51           | 61'928'160           |
| 🗷 Deep Purple       | Highway Star                   |                     | 07              | 06:07           | 64'774'080           |
| 🗷 Deep Purple       | Space Truckin'                 |                     | 08              | 04:33           | 48'086'640           |
| 🗷 Deep Purple       | Burn                           |                     | 09              | 06:02           | 63'908'544           |
| 🗷 Deep Purple       | Stormbringer                   |                     | 10              | 04:06           | 43'394'400           |
| M D D               | D F                            |                     | 44              | 05.00           | ceronere An          |
| X Titelinfos anzei  | gen                            | Playliste erzeugen  | Cuesheet erzeug | jen 👘 In eine e | inzige Datei kodiere |
| (ünstler:           | <u>,</u>                       | Titel:              |                 |                 |                      |
| Album:              |                                | Track: Jahr:        | Genre:          |                 |                      |
| Aktuelle Datei      | : Deep Purple - Speed King     | < Gewählte Filter:  | keine           |                 | (                    |
| Aktiver Dekodierer  | CDRip Ripper Component v2.4    | Gewählter Kodierer: | FDK-AAC Enc     | oder v4.0.1     | - (                  |
| Fortschritt         |                                |                     | 47%             | / 9% Restz      | zeit: 00:13 / 06:4   |
| Ausgabeordner       | : C:\Users\Thomas\Music\       |                     |                 | Öffnen          | Wählen               |

Durch einen Klick auf den ▶-Kopf startet der RIP/Kompressions-Vorgang (Geduld…)

Nach dem Beenden dieses Vorgangs stehen die Audio-Dateien im gewählten Ziel zu Verfügung.

| 🕹 Downloads | * | Name                        | Titeln | Titel                  |
|-------------|---|-----------------------------|--------|------------------------|
| Delumente   |   | o 06-Deep Purple - Fireball | 6      | Fireball               |
|             | * | 07-Deep Purple - Demon'     | 7      | Demon's Eye            |
| 🔀 Bilder    | * | OR Deers Durrele Createre   | 0      | Currente en the Weter  |
| 🕖 Musik     | * | 0 06-Deep Purple - Smoke o  | 0      | Smoke on the water     |
|             |   | o 09-Deep Purple - Highwa   | 9      | Highway Star           |
| Videos      | * | 0 10-Deep Purple - When a   | 10     | When a Blind Man Cries |
|             |   |                             |        |                        |

#### Tools für Interessierte & Anspruchsvolle:

| V  | Tag Editor         | MP3TAG | https://www.mp3tag.de/       |
|----|--------------------|--------|------------------------------|
| 10 | Verzeichnis Player | 1by1   | https://mpesch3.de/1by1.html |

Viel Geduld und Erfolg beim Rippen von DVDs und Audio-CDs wünscht

T. Kigh